#### **JANUARY 15, 2025**

# VFC Enrollment Training Guide

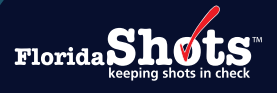

#### INTRODUCTION

The Immunization Section's VFC Annual Provider Staff Training will consist of two of the Centers for Disease Control and Prevention's (CDC) "You Call the Shots" interactive, Web-based training courses. The VFC enrollee, primary VFC coordinator, and back-up coordinator must each complete both trainings individually. A CDC TRAIN account must be created to complete the course assessment and evaluation to receive a certificate.

**NOTE:** Listing additional names or a group on certificates will not be accepted.

#### Step 1

Go to CDC's "You Call the Shots" Web page by clicking on the link, or typing www.cdc.gov/immunizationtraining/hcp/you-call-the-shots/ in the search engine of your desired Web browser (see image below).

| 😅 cdc.gov/immuni | ization-training/hcp/you-call-the-shots/                                                                                                    | ९ ☆ ⊅                                                                 |  |  |  |  |  |  |
|------------------|----------------------------------------------------------------------------------------------------|-----------------------------------------------------------------------|--|--|--|--|--|--|
|                  | An official website of th                                                                                                    | e United States government Here's how you know ~                      |  |  |  |  |  |  |
| CDC              | Immunization Education and Training                                                                                                    | Q search                                                              |  |  |  |  |  |  |
|                  |                                                                                                    | SEPTEMBER 12, 2024                                                    |  |  |  |  |  |  |
|                  | You Call The Shots                                                                                                    |                                                                       |  |  |  |  |  |  |
|                  | AT A GLANCE<br>You Call the Shots is an interactive, web-based immunization training course. It consists of a series of modules that discuss vaccine-<br>preventable diseases and explain the latest recommendations for vaccine use. Each module provides learning opportunities, self-test<br>practice questions, reference and resource materials, and an extensive glossary. |                                                                       |  |  |  |  |  |  |
|                  | Need Continuing Education or a                                                                                                    | ON THIS PAGE                                                          |  |  |  |  |  |  |
|                  | Visit CDCTRAIN 12 to search for, register for, and obtain CE or print a certificate for the relevant course. If you don't need CE but need a certificate for training requirements, select CEU as the type of continuing education. Specific instructions are provided at the end of each module to guide you through the process.                                               | Need Continuing Education or a Cert<br>Now Available<br>RELATED PAGES |  |  |  |  |  |  |

Create a CDC TRAIN account or login if you already have an account. The CDC TRAIN Help Desk is available for support for any login issues.

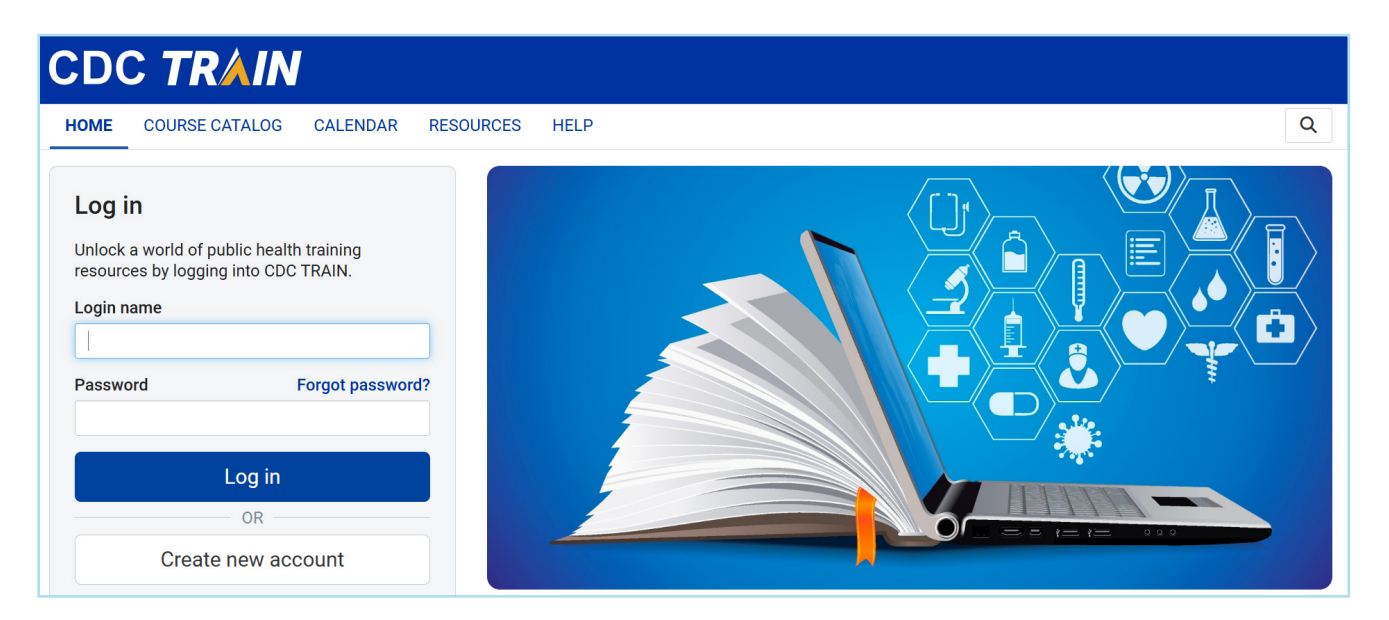

### Step 3

Once logged in to CDC TRAIN, select **COURSE CATALOGUE** to search for the course. Enter the course number in the **Search TRAIN** field and click on course to continue.

**NOTE:** The following **two** courses are required to complete for the Vaccines for Children (VFC) Annual Provider Staff Training.

- WB4906: Vaccines for Children Program 2025
- WB4905: Storage and Handling 2025

| COURSE CATAI                                        | .0G YOUR       | LEARNING CALENDAR RESOURCES DISCUSSIONS HELP |                                         |                    |                     |           |                                         |              |
|-----------------------------------------------------|----------------|----------------------------------------------|-----------------------------------------|--------------------|---------------------|-----------|-----------------------------------------|--------------|
| Use this page to search for a profile for details). | ny course or d | document on the TRAIN I                      | _earning Network sit                    | e. The results may | be limited by any g | groups yo | u have joined within TRAIN ( <u>see</u> | <u>e you</u> |
| WB4906                                              |                |                                              |                                         |                    |                     | Q         | Sort by relevance                       |              |
| Filters                                             |                | 1 record(s) found.                           |                                         |                    |                     |           |                                         |              |
| Search By                                           | •              | Courses ×                                    |                                         |                    |                     |           |                                         |              |
|                                                     |                | Immunization                                 | : You Call the Shots-I<br>sed) - WB4906 | Module Sixteen-Vac | ccines for Children | Program   | Web-based Training - Self-              | -study       |
| Affiliate                                           | +              | CDC Continuing Educ                          | cation                                  |                    |                     |           | ****                                    | 1            |
|                                                     |                |                                              |                                         |                    |                     |           |                                         |              |

Once you have been directed to the course, click on Register.

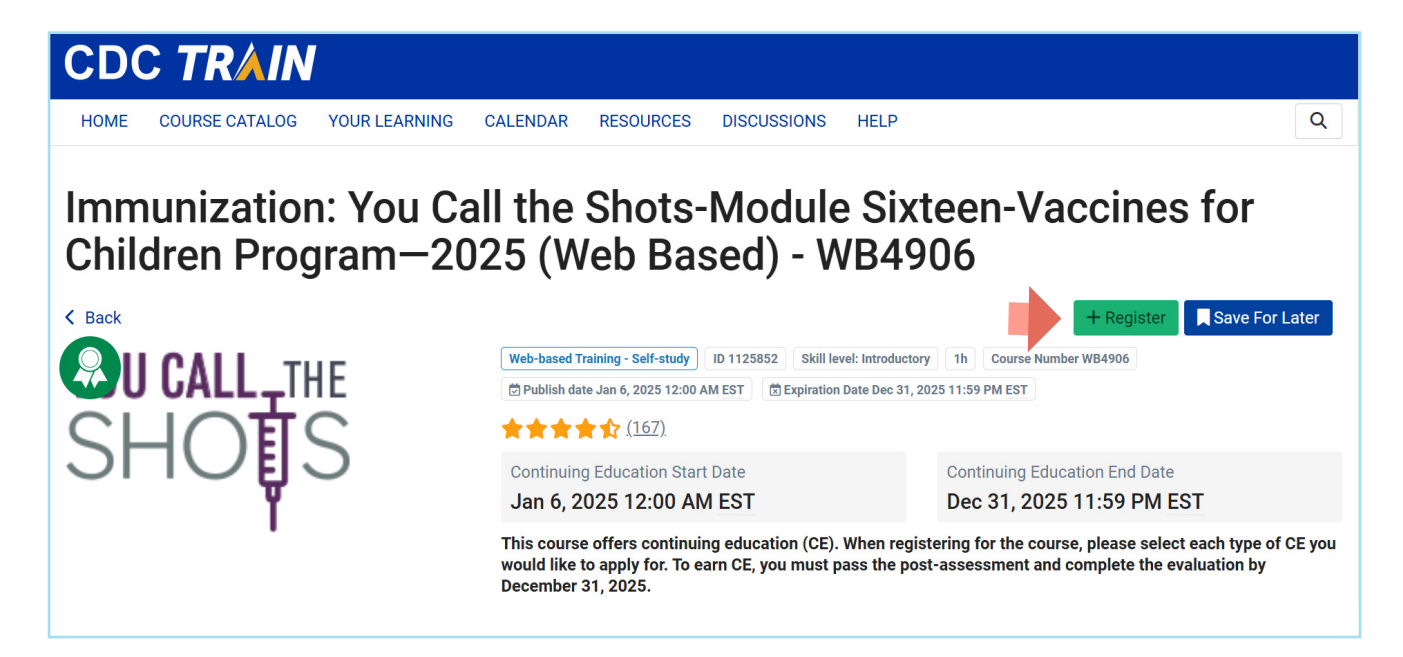

NOTE: You may be prompted to select applicable credit type or click on Select to continue.

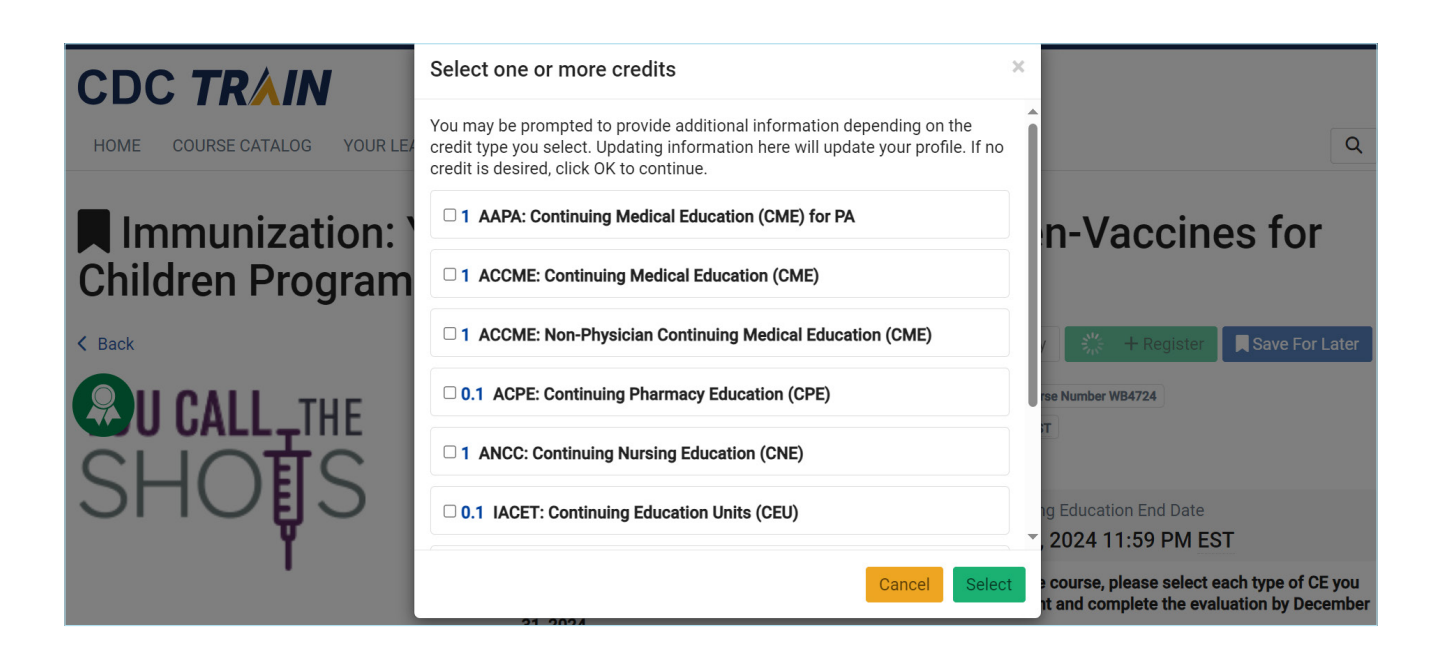

Click on Launch.

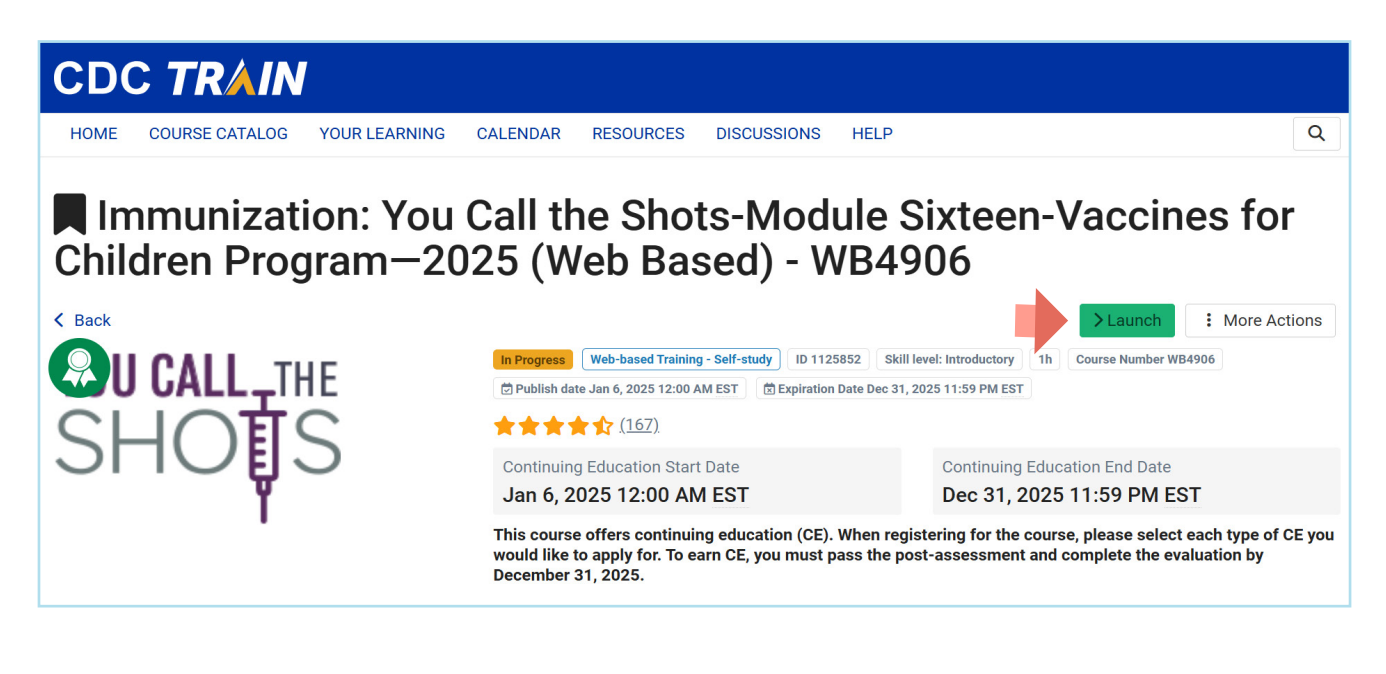

#### Step 6

Scroll to the bottom of the page and click on Continue to start the course.

**CE Instructions for** WB4906: Immunization: You Call the Shots-Module Sixteen-Vaccines for Children Program—2025 (Credit expires 12/31/2025) Instructions for Obtaining Continuing Education (CE). To receive continuing education (CE), please visit CDC TRAI  $\overline{\text{CAIN}}$  and search for the course in the Course Catalog using WB4906. Follow the steps below by 12/31/2025. Register for and complete the course. 1 2. 3. Pass the post-assessment at 80%. Complete the evaluation. 4. Visit "Your Learning" to access your certificates and transcript. NOTE—You must pass the posttest at 80%. There are only 2 attempts allowed. If you have any questions or problems, contact CDC TRAIN via email at TRAIN@cdc.gov. You may also contact the CE Coordinator at NCIRD, Melissa Barnett, at MBarnett2@cdc.gov. PROGRAM DESCRIPTION: You Call the Shots is an engaging, web-based immunization training course featuring a series of modules that delve into vaccine-preventable diseases and elucidate the most recent recommendations for vaccine utilization. Each module offers interactive learning experiences, self-test practice questions, reference materials, and an extensive glossary. This module is the 16th in the series and focuses on the Vaccines for Children program. OBJECTIVES: At the conclusion of the session, the participant will be able to: Describe VFC program requirements. Describe VFC billing practices. Describe how providers function as team members of CDC's VFC program. Describe the purpose of VFC-related site visits performed by state/local immunization programs. FACULTY/CREDENTIALS: Bayo C. Arthur, MPH, Epidemiologist, CDC M. Suzanne Johnson-DeLeon, MPH, Health Education and Information Specialist, CDC/NCIRD Janelle King, MPH, BSN, RN, Nurse Educator, CDC/NCIRD Kroger, Andrew MD, MPH, Medical Officer, CDC, NCIRD ORIGINATION DATE: 01/06/25 EXPIRATION DATE: 12/31/2025 URL: https://www2a.cdc.gov/nip/isd/ycts/mod1/courses/vfc/ce.asp

After you have completed the course, follow the **CDC TRAIN** link provided at the top of the last slide to return to your CDC TRAIN account and complete the course assessment and evaluation.

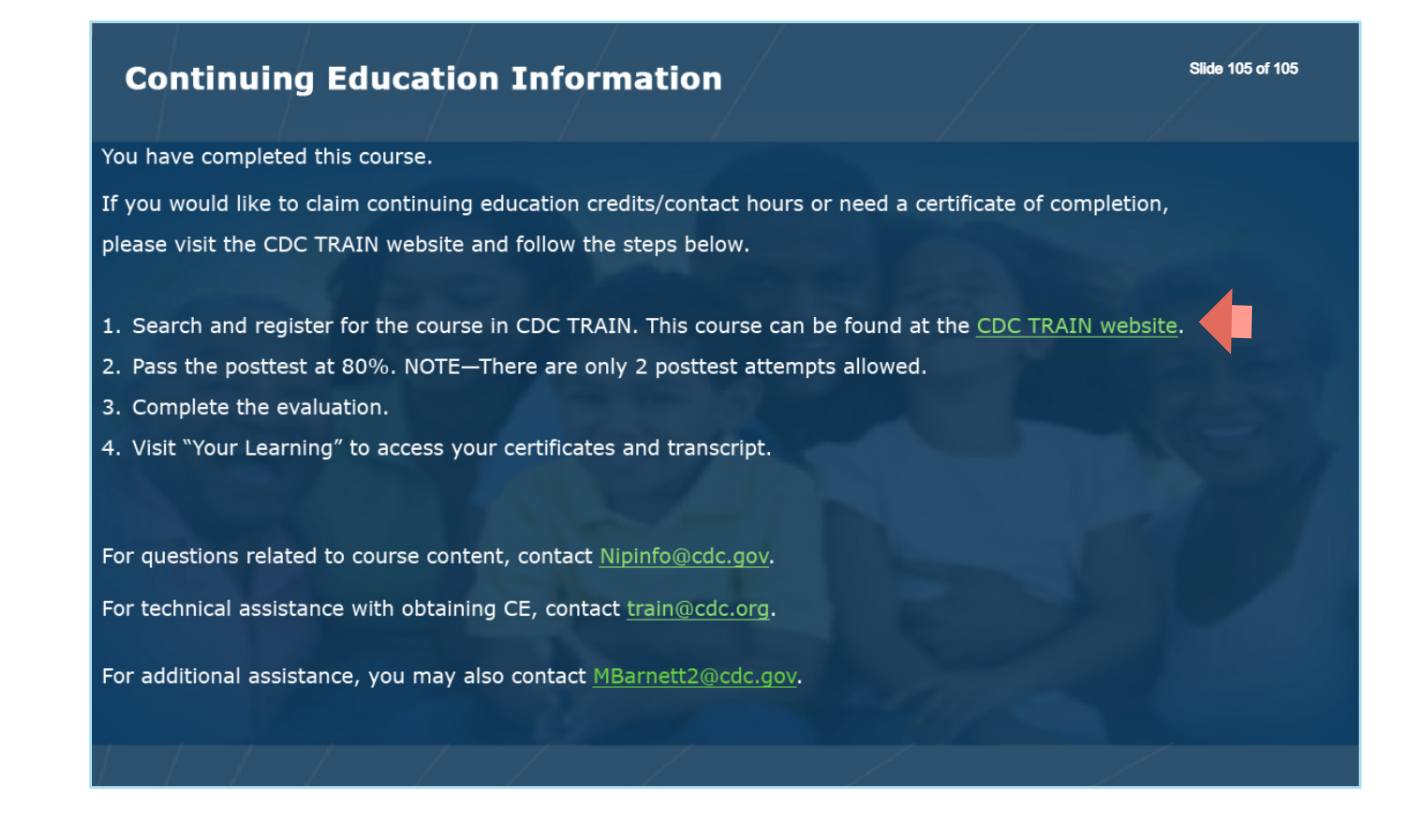

## Step 8

Click on Mark Completed which will prompt to initiate the post-assessment.

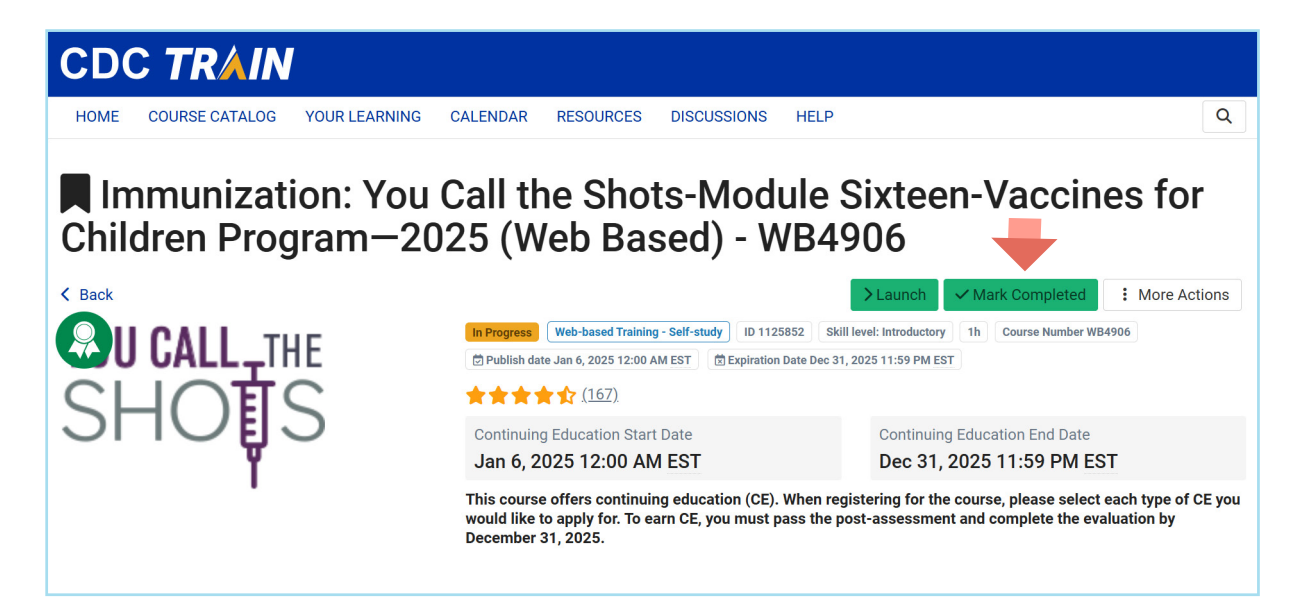

Click **OK** to start the post-assessment. You will have two attempts to get a passing score of at least 80%.

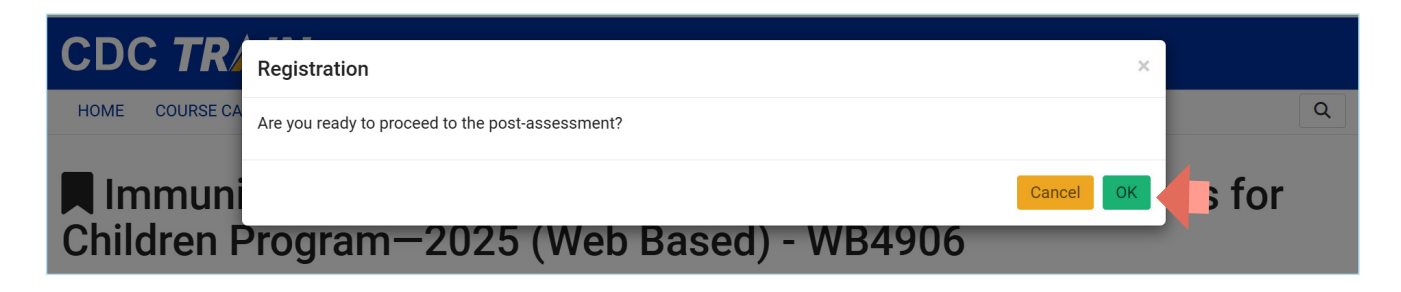

NOTE: The course evaluation will be available once the assessment is completed.

### Step 10

Once the course assessment and evaluation are completed, close the page to return to CDC TRAIN. The **Certificate** button will now be available to download the certificate.

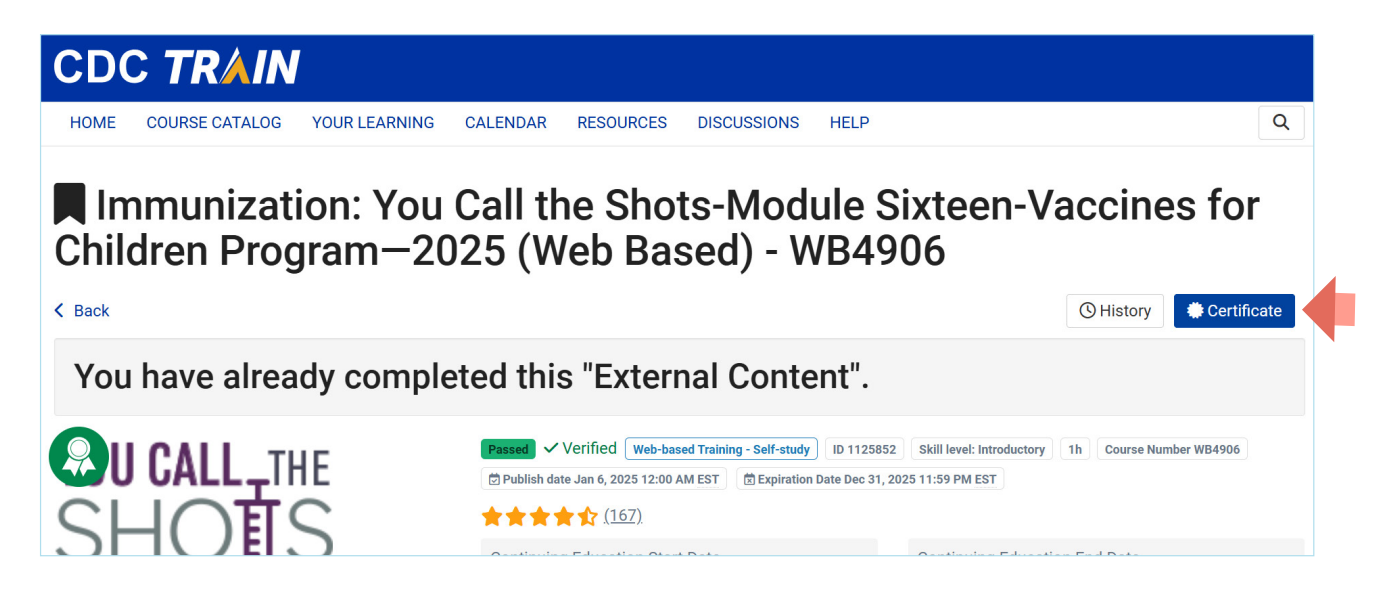

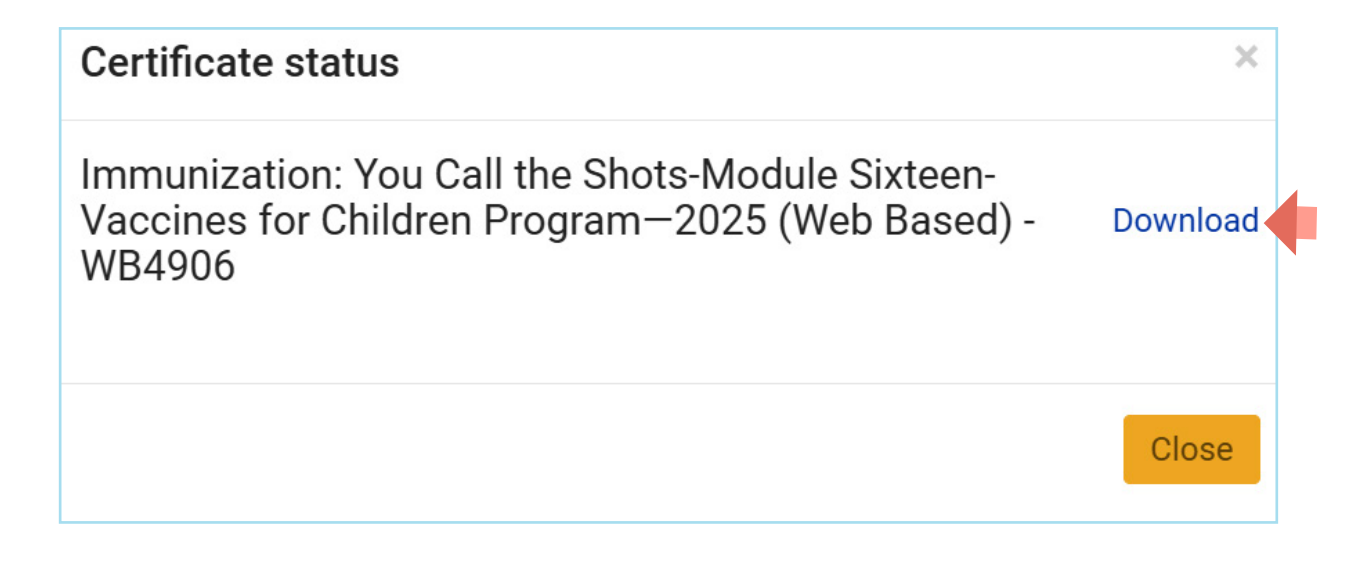

Repeat STEPS 3 to 10 to complete the second course.

#### COMPLETION

E-mail **both** certificates to FloridaVFC@flhealth.gov. Include your VFC PIN number in the subject line of the e-mail.

For questions related to this training requirement, please call the VFC Help Desk at 1-877-888-7468, Option 3.

## **Help Desk**

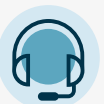

FREE TECHNICAL SUPPORT:

877-888-7468 (SHOT) MONDAY – FRIDAY, 8 A.M. TO 5 P.M. EASTERN

#### **INCLUDING:**

- Merging duplicate patient records
- Adding account administrators
- Unlocking Florida SHOTS accounts
- Questions about any Florida SHOTS features